# **COCONSTRUCT**<sup>TM</sup>

# Trade Partner Guide Welcome to your project!

**Bid Requests** 

Purchase Orders

Task Assignments

Task Summaries

**Communications** 

**COCONSTRUCT**<sup>™</sup>

#### **Bid Requests**

When you receive a bid request through the system, you will be provided with the project name and address, scope of work and requested costs to bid as well as important instructions.

When you receive these requests, here's what you can do:

**Review the request** details including scope, cost details and notes.

**Indicate your plan to submit** a bid (just click the "Yes" or "No" button at the top of the email).

If you have any questions regarding the request just **reply to this email** to send those questions back to us.

When you're ready to prepare your bid, return to this email and use the green **"Download Plan Room Files"** button to download the plans and other relevant documents.

> **Prepare your bid** as normal and submit to us by replying to the bid request email. You can reply with an attachment or text in the body of your email reply.

| Due [<br>10/5/2                                         | Nate<br>1018                                                                                                    |
|---------------------------------------------------------|----------------------------------------------------------------------------------------------------|
| Will Y<br>Yes                                           | ou Bid?                                                                                                    |
| Proje<br>Harlo                                          | ct<br>v Home Proposal                                                                                                    |
| Addre<br>123 h                                          | <b>tss</b><br>y Road, Charlottesville, VA <u>view map</u>                                                                                                    |
| Bid It<br>6.01 V<br>1. Wir<br>white<br>2. Siz<br>3. Wir | ems (bid on each of these items)<br>Vindows and Patio Doors<br>Idows and patio doors shall be double paired, low E, argon filled, Marvin Integrity with<br>exterior and prefinished white interior.<br>es and styles specified on plan.<br>Idows to have SDL with no spacer bar in standard patterns as shown on plan. |
| Origin                                                  | al Budget                                                                                                    |
| 1.                                                      | Marvin window package (1 each)                                                                                                    |
| Origin                                                  | al Budget                                                                                                    |
| 2.                                                      | Installation material (24 each)                                                                                                    |
| Origin                                                  | al Budget                                                                                                    |
| 3.                                                      | Installation labor per window (24 each)                                                                                                    |
| Instru<br>Pleas<br>line in                              | ctions<br>e see scope of work for items requested and bid appropriately. Provide cost for each bid<br>dividually, not a lump sum.                                                                                                    |
| Thank<br>West                                           | : you!<br>ridge Homes                                                                                                    |
| Exclu<br>Pleas                                          | sions<br>e include separate costs for the cost lines above.                                                                                                    |
| Files                                                   |                                                                                                    |
| Do                                                      | vnload Plan Room Files                                                                                                    |

Copyright 2005-2018 Co-construct, LLC. All rights reserved.

Purchase Orders

When you receive a purchase order through the system, you will be provided with the project name and address, scope of work and agreed upon pricing. Any files relevant to the PO will be attached to the email you receive.

When you receive a PO, here's what you can do:

| PO #108 - Excavation<br>1365 Octania Road    |                                                                                                    |                                                                                                    |                                                                                                    |                                                                                                    |  |
|----------------------------------------------|----------------------------------------------------------------------------------------------------|----------------------------------------------------------------------------------------------------|----------------------------------------------------------------------------------------------------|----------------------------------------------------------------------------------------------------|--|
|                                              | Do you accept this                                                                                                    | purchas<br>Decline                                                                                                    | e order?                                                                                                    |                                                                                                    |  |
| Scope of<br>Work                             | FROM SELECTION - 2.0<br>1. Excavate for footings,<br>rocks larger than 3 cubic<br>responsible for extra cost<br>2. Install perimeter drains<br>daylight. Drain shall be 4 <sup>4</sup><br>crushed stone. Stone sha<br>3. If necessary, retaining<br>4. Foundation shall be ba<br>5. All areas of site disturb<br>graded | 2 Excavat<br>frost walls<br>yards are<br>a associal<br>at footing<br>perforate<br>Il be cove<br>walls shal<br>ckfilled wi<br>ed by con | tion (Line Items<br>and foundatio<br>encountered (<br>ted with remov<br>ga with outlot ru<br>d SD pipe surre<br>red with filter p<br>I be constructed<br>ith well-drained<br>estruction shall | s 1,2)<br>n. If ledge or<br>Dwnershall b<br>ral of such.<br>Inning to<br>rounded by<br>paper or fabri<br>d by others.<br>I material.<br>be rough |  |
| l ine Iter                                   | 6. Excavate and backfill f<br>lines. Length of trench is                                                                                                    | or well line<br>not to exc                                                                                                    | es and undergi<br>eed 300 feet.                                                                                                    | round power                                                                                                    |  |
| Line Iter                                    | 6. Excavate and backfill f<br>lines. Length of trench is<br>ns                                                                                                    | or well line<br>not to exc<br>Qty                                                                                                    | es and undergr<br>eed 300 feet.<br>Unit Price                                                                                                    | round power<br>Total                                                                                                    |  |
| Line Iter<br>De<br>1 Ex<br>gra               | 6. Excavate and backfill f<br>lines. Length of trench is<br>ns<br>scription<br>cavation backfill and rough<br>ading for foundation                                                                                                    | OF Well line<br>not to exc<br>Qty<br>1<br>each                                                                                         | es and undergr<br>eed 300 feet.<br>Unit Price<br>\$11,000.00                                                                                                    | Total<br>\$11,000.00                                                                                                    |  |
| Line Iter<br>De<br>1 Ex<br>gra<br>2 Ut<br>ba | 6. Excavate and backfill f<br>lines. Length of trench is<br>scription<br>cavation backfill and rough<br>ding for foundation<br>lity trenching - includes<br>ckfill                                                                                                    | Or well line<br>not to exc<br>Qty<br>1<br>each<br>30<br>I.f.                                                                           | unit Price<br>S11,000.00<br>S1,250.00                                                                                                    | Total<br>\$11,000.00<br>\$37,500.00                                                                                                    |  |
| Line Iter<br>De<br>1 Ex<br>gra<br>2 Ut<br>ba | 6. Excavate and backfill f<br>lines. Length of trench is<br>scription<br>cavation backfill and rough<br>ding for foundation<br>lity trenching - includes<br>ckfill                                                                                                    | Or well line<br>not to exc<br>Qty<br>1<br>each<br>30<br>I.f.                                                                           | unit Price<br>S11,000.00<br>S1,250.00                                                                                                    | Total<br>\$11,000.00<br>\$37,500.00<br>\$48,500.00                                                                                               |  |

- 1. Review the details of the purchase order including scope, pricing and any file attachments.
- If you have any questions or comments regarding the PO, simply reply to the email to send those back to us.
- **3.** At the top of the PO email, **indicate your acceptance** of the purchase order and sign if requested.

**Print a copy of the PO** for your records using the "View Printable Version" button.

## 🖆 Task Assignments

You will receive task assignments to alert you to work that we've scheduled you to do. The taks assignment email includes all of the information you need including the task description, project name and address (with directions link!), any relevant details of the work and the assigned dates if applicable.

|                            | A new schedule task is assigned to you.                                                                                        | 5                       | This to-do has been updated.                                                                                                 |
|----------------------------|----------------------------------------------------------------------------------------------------|-------------------------|----------------------------------------------------------------------------------------------------|
| Set 1365                   | <b>up basement walls</b><br>Octania Road                                                                                       | Fix c<br>123 M          | abinet door in kitchen<br>ain Street                                                                                         |
| Confirm?<br>Start          | Yes 10/16/2018                                                                                                    | Description<br>Due Date | There are several cabinets in the kitchen where the doors do not fully shut. Please take a look and fix 10/29/2018           |
| Finish<br>Trade<br>Partner | 10/17/2018<br>GC - Jesse                                                                                                    | Trade<br>Partner        | GC - Jesse                                                                                                    |
| Project                    | 1365 Octania Road<br>1365 Octania Road<br>Stanardsville, VA 22973<br>Get directions                                            | Project                 | 123 Main Street<br>123 Main Street<br>Charlottesville, VA 22901<br><u>Get directions</u>                                     |
| Simply repl                | How do I comment?<br>y to this email. It will be visible to the builder's team and other trade<br>partners but not to clients. | Simply reply            | How do I comment?<br>to this email. It will be visible to the builder's team and other trade<br>partners but not to clients. |

- 1. When you receive task assignments, here's what you can do:
- 2. Review the task details and dates to make sure you're available
- 3. Review any relevant riles that might be attached

If you have any questions or aren't available on the assigned dates, please **just reply to the email** to let us know. We can easily communicate back and forth on each individual task you're assigned to and work out any details or other arrangements.

- 4. Confirm the task if requested.
- 5. Put us on your calendar!

If there are any changes to the task information or dates, you'll receive another "Updated" task assignment email letting you know of those changes. As noted below, you can also receive a summary email to remind you of all your upcoming tasks, so you don't have to worry about keeping up with all of these individual emails. If you aren't receiving that already, let us know and we can turn those on!

#### **COCONSTRUCT**<sup>™</sup>

### Task Summaries

You may receive task summary emails one or more days each week. This is a single email that will summarize your overdue and upcoming tasks for our projects.

From this email you can easily see the project name and address, task names, details and dates. You can also confirm your availability for tasks by clicking the "Confirm" link next to each item.

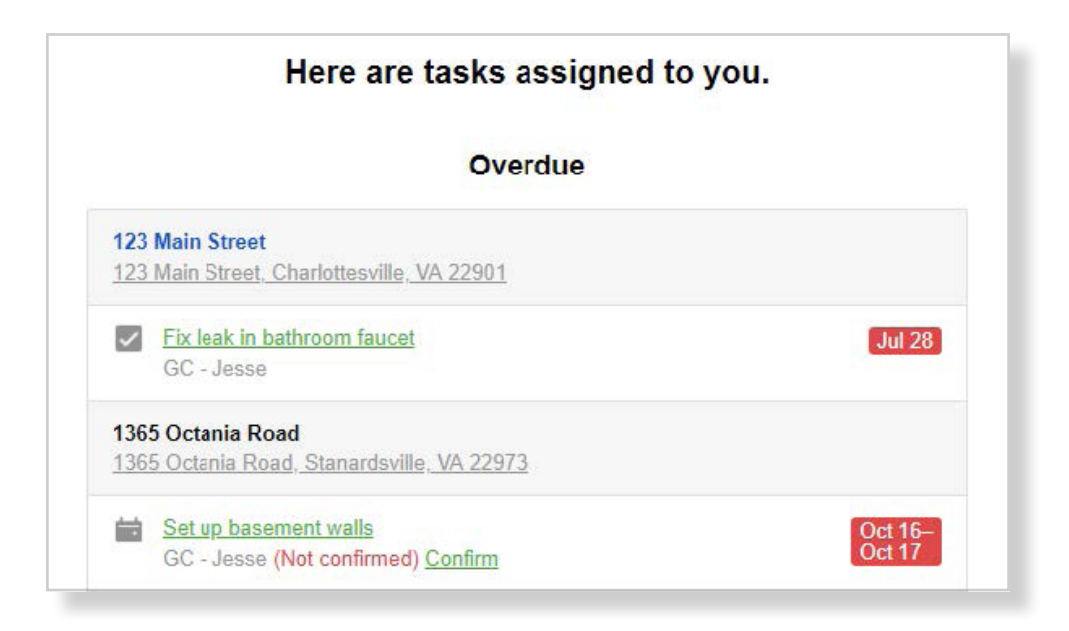

| 123 Mayberry House                 |         |
|------------------------------------|---------|
| 123 Main Street, Mayberry, AL      |         |
| Foundation                         | Oct 22- |
| GC - Jesse (Not confirmed) Confirm | Oct 29  |
| Tuesday                            |         |
| 123 Mayberry House                 |         |
| 123 Main Street, Mayberry, AL      |         |
| Foundation                         | Oct 22- |
| GC - Jesse (Not confirmed) Confirm | Oct 29  |
| Wednesday                          |         |
| 123 Mayberry House                 |         |
| 123 Main Street, Mayberry, AL      |         |
| Foundation                         | Oct 22- |
| GC - Jesse (Not confirmed) Confirm | Oct 29  |
| Next 60 Davs                       |         |

#### **Q** Communications

As with the items above, anytime you receive an email from the system you can simply reply to those notifications to communicate back with us. This makes sure that the right people get notified of your response and that things stay organized for accurate tracking of information and decisions.

You may also receive direct comments on your tasks or other items. This email alert with tell you who is reaching out and which project and item the message is related to.

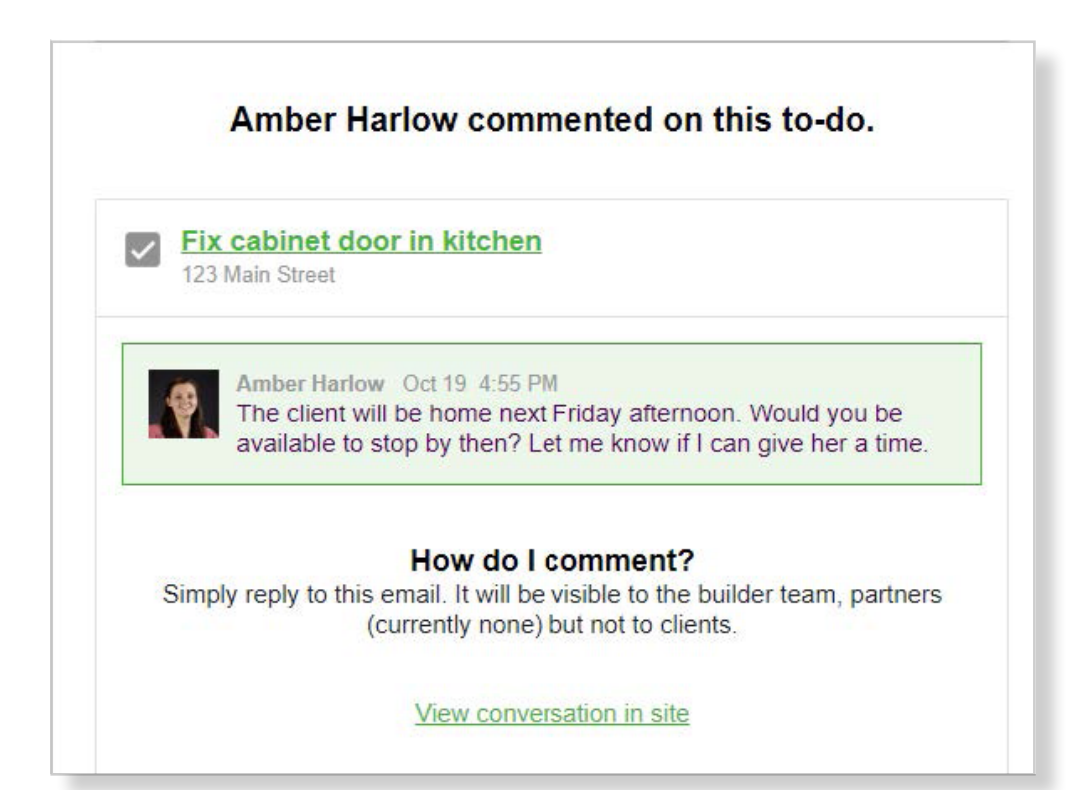

When you receive a comment email, you can:

+ Note who your response will be shared with. This will be noted at the bottom of your alert email.

+ Simply reply with any additional questions or comments.

You'll always be able to see any previous comments from other users on that thread, so there's no need to sort back through other emails to follow the trail of communications.